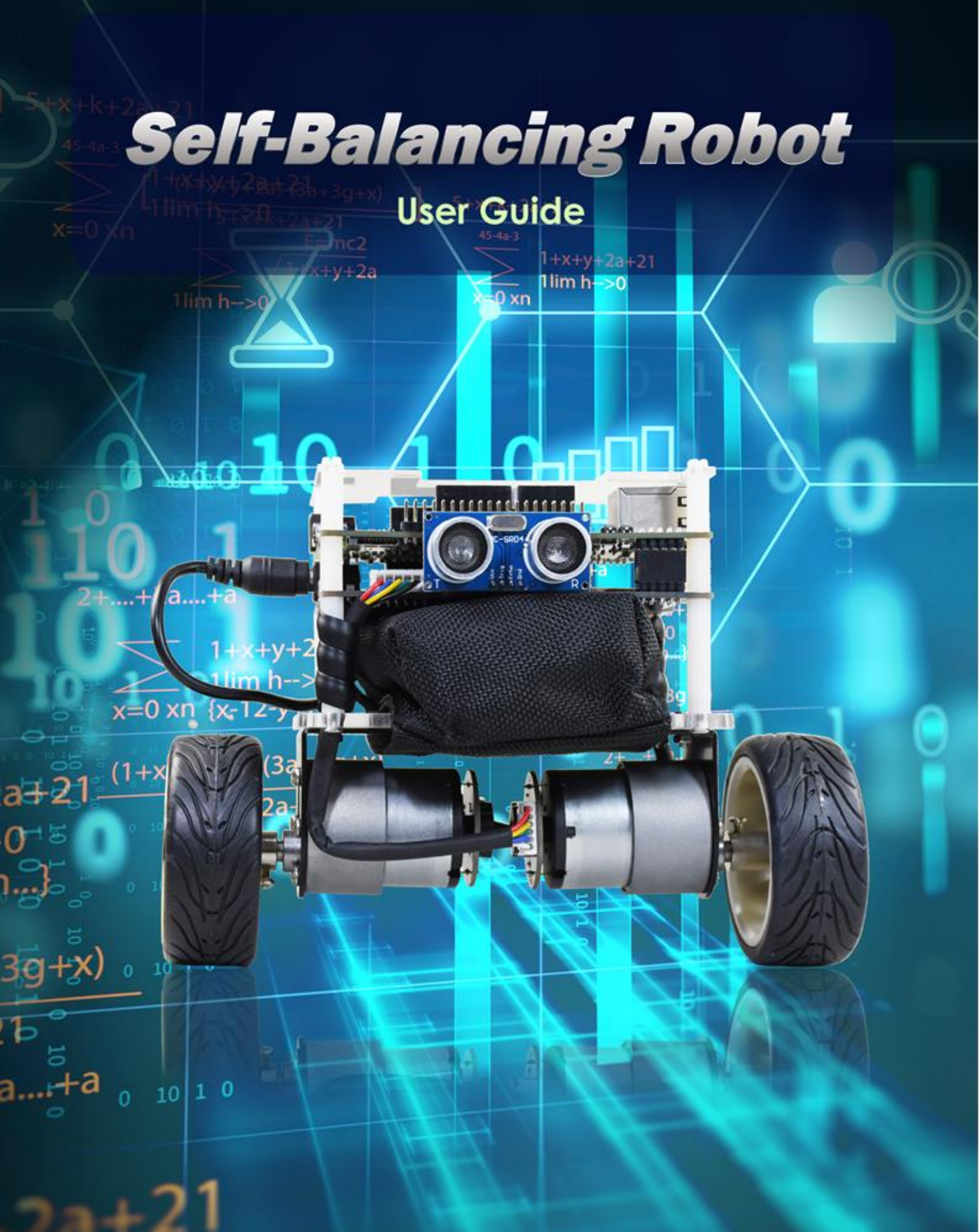

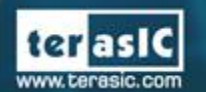

Copyright © 2003-2018 Terasic Inc. All Rights Reserved.

# 目录

| 第1章 {            | 使用平衡车                               | 2  |
|------------------|-------------------------------------|----|
| 1.1. 控           | 2制电机                                | 2  |
| 1.1.1.           | 转向控制                                | 3  |
| 1. 1. 2.         | 转速控制                                | 4  |
| 1.1.3.<br>1.2. 监 | <sup>泡例描述</sup><br><b>1测电机转速与转向</b> |    |
| 1.2.1.           | 侦测原理                                | 9  |
| 1.2.2.           | 范例描述                                | 11 |
| 1.3. 获           | 天取车身倾斜角                             |    |
| 1.3.1.           | 计算倾斜角                               | 14 |
| 1.3.2.           | MPU-6500 操作                         | 18 |
| 1. 3. 3.         | 范例描述                                |    |
| 1.4. 获           | 取障碍物距离                              |    |
| 1.4.1.           | 原理                                  | 20 |
| 1.4.2.           | 范例描述                                | 22 |
| 1.5. 平           | <sup>z</sup> 衡车系统                   |    |
| 1.6. 使           | 5月蓝牙                                |    |
| 1.7. 使           | 5月遥控器                               |    |
| 1.7.1.           | 红外遥控器协议                             | 35 |
| 1.7.2.           | 范例描述                                |    |

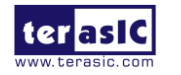

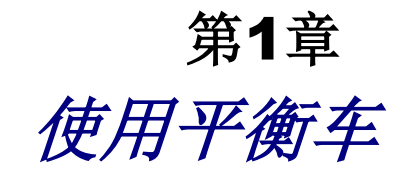

这份文档主要内容为讲解平衡车的每个接口(如马达转动控制与车身倾斜角度)的工作原理以及对应的控制 hardware/software 代码说明。

用户可以通过这份文件学习整个平衡车的工作原理,并且依照这些范例代码来修改并组合应 用于自己设计。

## 1.1. 控制电机

要维持平衡车垂直平衡状态,必须要能控制车身上的电机来配合车身倾斜的方向逆向加速转动,所以需要了解如何控制电机的转动方向以及速度。本节将介绍如何使用电机驱动芯片来驱动电机正转或反转。并同时介绍如何控制电机的转速。因为一般的 FPGA I/O 无法驱动电机,所以需要额外的电机驱动芯片或电路来驱动电机,平衡车上使用的电机驱动芯片型号是Toshiba 的 TB6612FNG。此芯片可以同时控制两个 DC 电机,如图 1-1 所示。与 FPGA 连接的控制信号为 IN1/IN2/PWM (有 A、B 两组电机控制信号)以及 STBY,输出到电机的控制信号为 O1/O2。以下将介绍如何控制电机的转向与转速。

注意:在电机驱动板上,TB6612FNG 通过一个 Photo Coupler 与 FPGA 连接,所以 FPGA 输出的控制信号需要与 datasheet 内描述的控制逻辑反向。

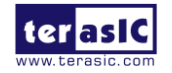

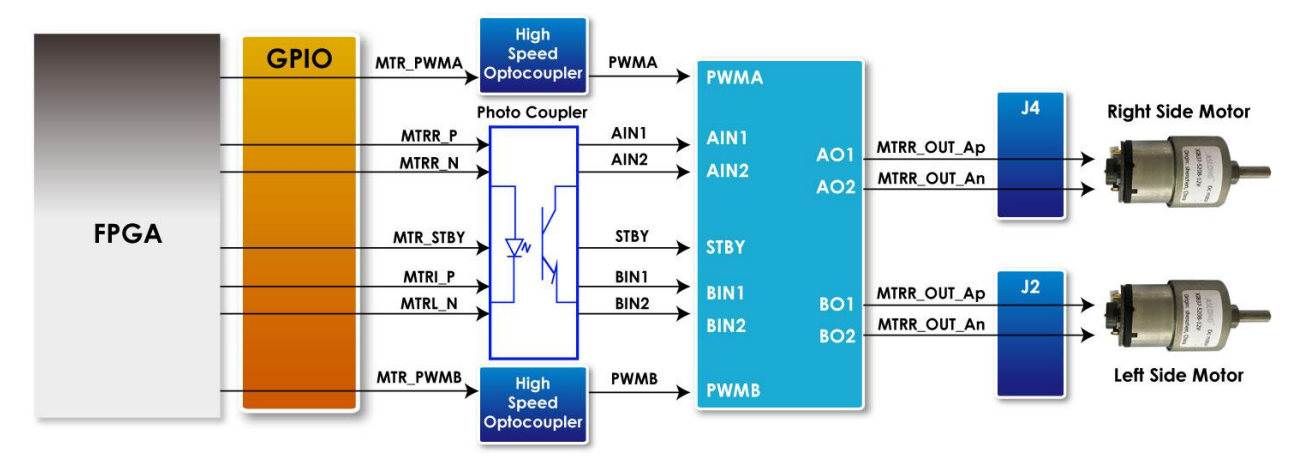

图 1-1 电机与 FPGA 连接图

## 1.1.1. 转向控制

表 1-1 列出了电机驱动芯片 TB6612FNG 提供的控制功能。

- 控制 IN1 与 IN2 的逻辑值。控制电机正转(IN1=L; IN2=H)或反转(IN1=H; IN2=L)。
- 若两个控制信号同时为逻辑 0, 电机停止转动。
- STBY 相当于 Chip Enable 功能,当它为逻辑 0时,电机将会停止,待命不动。

用户只需要控制 IN1 与 IN2 的逻辑值,就能简单的改变电机的转动方向。

| FPGA Control Output |        |          | Driver Input |     |     | Driver<br>Output |      | Modes<br>description       |    |             |
|---------------------|--------|----------|--------------|-----|-----|------------------|------|----------------------------|----|-------------|
| MTRX_P              | MTRX_N | MTR_PWMX | MTRX_STBY    | IN1 | IN2 | PWM              | STBY | 01                         | 02 | -           |
| 0                   | 0      | 1/0      | 0            | 1   | 1   | 1/0              | 1    | 0                          | 0  | Short brake |
| 1                   |        | 1        | 0            | 0   | 1   | 1                | 1    | 0                          | 1  | CCW         |
|                     | 0      | 0        | 0            | U   | 1   | 0                | 1    | 0                          | 0  | Short brake |
| 0                   | 1      | 1        | 0            | 1   | 0   | 1                | 1    | 1                          | 0  | CW          |
| 0                   | I      | 0        | 0            | I   | 0   | 0                | 1    | 0                          | 0  | Short brake |
| 1                   | 1      | 1        | 0            | 0   | 0   | 1                | 1    | OFF<br>(High<br>Impedance) |    | Stop        |
| 0/1                 | 0/1    | 1/0      | 1            | 1/0 | 1/0 | 1/0              | 0    | OFF<br>(High<br>Impedance) |    | Standby     |

表 1-1 TB6612FNG 的电机控制菜单

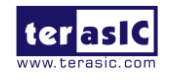

注意:此表描述的控制逻辑与 TB6612FNG datasheet 中描述的相反,因为 FPGA 与 TB6612FNG 之间有一个 Photo Coupler。

## 1.1.2. 转速控制

要控制电机的转速,需要搭配控制信号 PWM 的占空比。如图 1-2 所示, PWM 信号的占空比越高(代表逻辑高的正脉冲的持续时间与脉冲总周期的比值越高),电机转速会越快。用户只需要控制 PWM 讯号的脉冲宽度就可以控制转速。

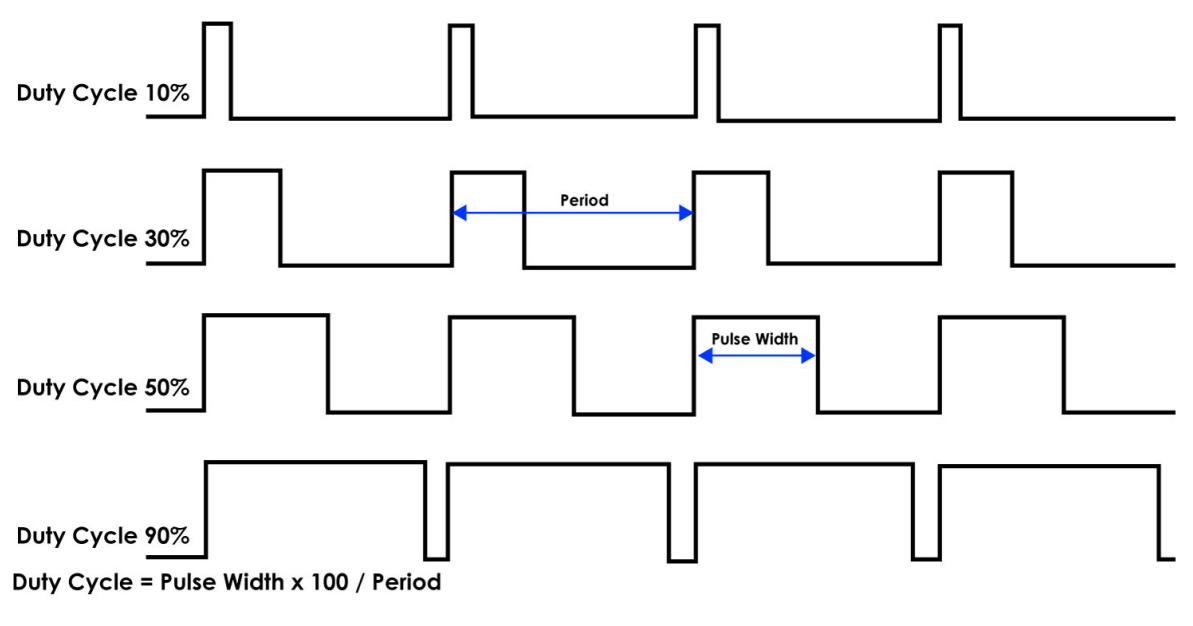

图 1-2 不同占空比示意图

另外, TB6612FNG 提供的最大 PWM 频率为 100KHZ, 平衡车中的 PWM 设置为 7.14KHz.

### 1.1.3. 范例描述

平衡车的范例代码提供了电机控制的 IP: TERASIC\_DC\_MOTOR\_PWM.v, 封装在 Qsys 组件中。平衡车的 demo 使用这个 IP 分别控制平衡车的左右电机。用户可以在 CD 内的 Demonstrations\BAL\_CAR\_Nios\_Code\IP\TERASIC\_DC\_MOTOR\_PWM 找到这个 IP。

#### IP Symbol

图 1-3为TERASIC\_DC\_MOTOR\_PWM.v的Symbol以及在系统内的方框图。主要的输出为 DC\_MOTOR\_IN1, DC\_MOTOR\_IN2与PWM,其他为Avalon接口。DC\_MOTOR\_IN1/DC

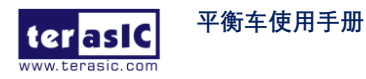

\_MOTOR\_IN2 是 1.1 节描述的控制电机转向与停止的信号。PWM 信号控制转速。这些端口 直接从 FPGA 输出,与电机驱动 IC 连接。

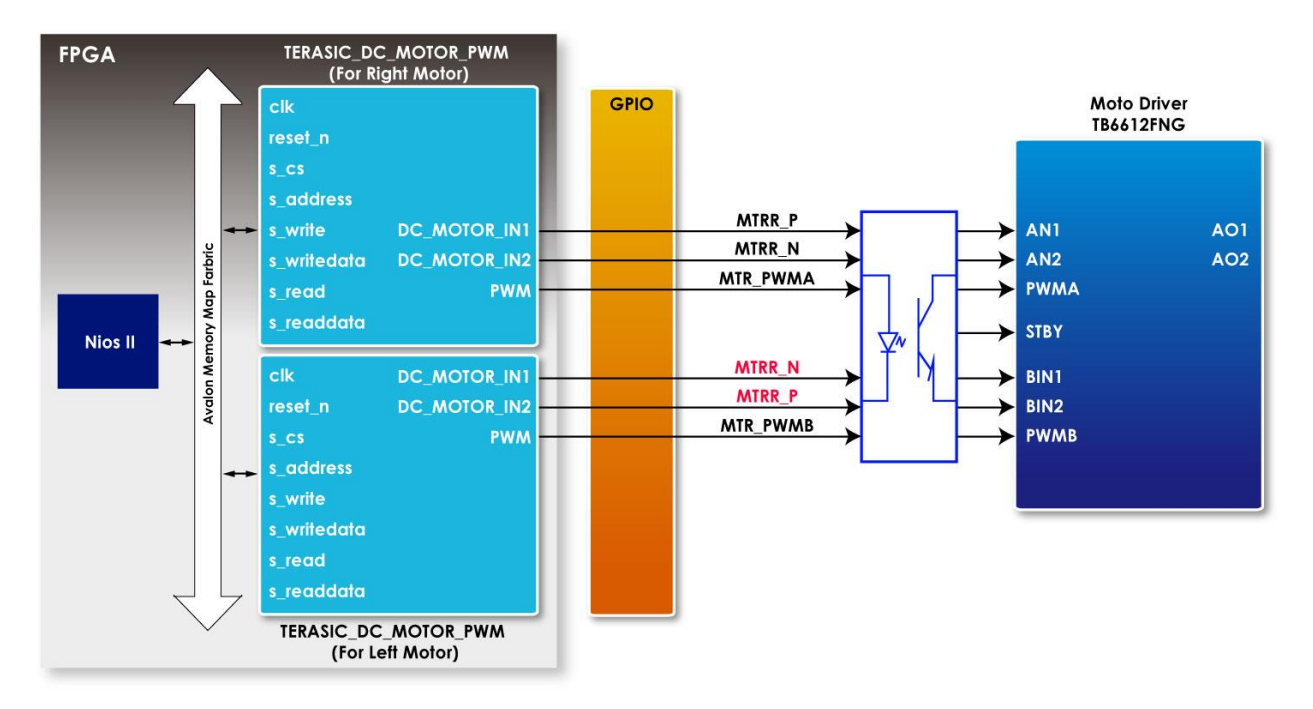

图 1-3 TERASIC\_DC\_MOTOR\_PWM.v 的 symbol

### Register Table

表 1-2 是 IP 的 Register Table。Base Address 1~0为 PWM 的控制 Register, Base Address 2为 电机运动、转向、减速的控制寄存器。用户可以通过 Nios 或 HPS 读取这些寄存器的值。

| Reg Address      | Bit<br>Field | Туре | Name             | Description                                                  |
|------------------|--------------|------|------------------|--------------------------------------------------------------|
| Base Addr +<br>0 | 31:0         | R/W  | total_dur        | PWM total duration value                                     |
| Base Addr +<br>1 | 31:0         | R/W  | high_dur         | PWM high duration value                                      |
|                  | 31:3         | -    | Unused           | Unused bit                                                   |
| Base Addr + 2    | 2            | R/W  | motor_fast_decay | Motor brake control<br>1 for fast brake<br>0 for short brake |
|                  | 1            | R/W  | motor_forward    | Motor direction control :<br>1 for forward                   |

表 1-2 TERASIC\_DC\_MOTOR\_PWM.v IP 的 Register Table

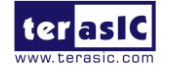

|   |     |          | 0 for backward                             |
|---|-----|----------|--------------------------------------------|
| 0 | R/W | motor_go | Motor enable:<br>1 for start<br>0 for stop |

## ■ IP 代码描述

● 转向控制代码

下面一段为转向控制的代码。

```
always @(*)
begin
  if (motor_fast_decay)
  begin
    // fast decay
    if (motor_go)
    begin
      if (motor_forward)
        {DC_MOTOR_IN2, DC_MOTOR_IN1,PWM} <= {1'b1, 1'b0,PWM_OUT}; // forward
      else
        {DC_MOTOR_IN2, DC_MOTOR_IN1,PWM} <= {1'b0, 1'b1,PWM_OUT}; // reverse
    end
    else
      {DC_MOTOR_IN2, DC_MOTOR_IN1, PWM} <= {1'b1, 1'b1, 1'b0};
  end
  else
  begin
    // slow decay
    if (motor_go)
    begin
      if (motor_forward)
        {DC_MOTOR_IN2, DC_MOTOR_IN1,PWM} <= {1'b1, 1'b0,PWM_OUT}; // forward
      else
        {DC_MOTOR_IN2, DC_MOTOR_IN1,PWM} <= {1'b0, 1'b1,PWM_OUT}; // reverse
    end
    else
      {DC_MOTOR_IN2, DC_MOTOR_IN1, PWM} <= {1'b0, 1'b0, 1'b0};
```

平衡车使用手册

这段代码将开发者设置的电机控制寄存器值转换为 DC\_MOTOR\_IN1 和 DC\_MOTOR\_IN2 实际控制信号,进而控制电机的转向。

用户如果要控制电机前行,首先要设定 motor\_go 和 motor\_forward 为 "1"。这样,代码"DC\_ MOTOR\_IN2, DC\_MOTOR\_IN1,PWM}<= {1'b1, 1'b0,PWM\_OUT}; //forward"将会被执行。

DC\_MOTOR\_IN1 和 DC\_MOTOR\_IN2 会输出逻辑 0 与 1,从 FPGA 送往电机驱动 IC,经过 Photo Couple 反相。TB6612FNG 的 IN1 与 IN2 引脚收到的逻辑为 1 与 0。对照表 1-1,电机 将会反转,即前行。

如果用户需要急速刹车,可以设定 motor\_fast\_decay 为 1,并设定 motor\_go 为 0,这样,以下代码将会被执行: DC MOTOR IN2, DC MOTOR IN1,PWM}<= {1'b1, 1'b1,1'b0};

最终 TB6612FNG 的 IN1 与 IN2 逻辑是 0 与 0, 对照表 1-1, 电机的状态是 Stop。

平衡车的左右两个电机装配方向相反,所以两个电机的转向也是相反的。因为使用的同一个 IP,所以在工程项层文件(DE10\_Nano\_Bal.v)内,控制信号特意反相设置,如以下代码所示:

#### Qsys u0 (

| //clock && reset                |             |         |                  |            |            |
|---------------------------------|-------------|---------|------------------|------------|------------|
| .clk_clk                        | (FPGA_CL    | K2_50), | // clk.cl        | <b>k</b> ) |            |
| .reset_reset_n                  | (1'b1),     |         | // reset.reset_1 | 1          |            |
| //right motor control           |             |         |                  |            |            |
| .dc_motor_right_conduit_end_    | 1_pwm       | (MTR_PV | VMA),            | //         |            |
| dc_motor_right_conduit_end_1.pw | m           |         |                  |            |            |
| .dc_motor_right_conduit_end_    | 1_motor_in1 | (MTRR_  | _P),             | //         | .motor_in1 |
| .dc_motor_right_conduit_end_    | 1_motor_in2 | (MTRR_  | _N),             | //         | .motor_in2 |
| //left motor control            |             |         |                  |            |            |
| .dc_motor_left_conduit_end_1    | _pwm        | (MTR_PW | MB),             | //         |            |
| dc_motor_left_conduit_end_1.pwm |             |         |                  |            |            |
| .dc_motor_left_conduit_end_1    | _motor_in1  | (MTRL_  | N),              | //         | .motor_in  |
| 1                               |             |         |                  |            |            |

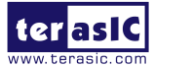

平衡车使用手册

www.terasic.com October 16, 2018 ● 转速控制代码

#### 转速控制部分的代码如下:

```
// PWM
         PWM_OUT;
reg
    [31:0] total_dur;
reg
    [31:0] high_dur;
reg
reg [31:0] tick;
always @ (posedge clk or negedge reset_n)
begin
  if (~reset_n)
  begin
    tick <= 1;
  end
  else if (tick >= total_dur)
  begin
    tick <= 1;
  end
  else
    tick \leq tick + 1;
end
always @ (posedge clk)
begin
    PWM_OUT <= (tick <= high_dur)?1'b1:1'b0;
end
Tick 是主要的计数器, total_dur 是表 1-2 中提到的 total_dur register。
```

当 tick 值达到 total\_dur 的设定值,整个计数器会重置并重新计数。PWM\_OUT 输出代表一个 PWM 周期结束,所以 total\_dur 数值越大,代表 PWM 的周期越长。范例中将 total\_dur register 设置为默认值 7000,即计数器计数到 7000 时为一个 PWM 周期。输出的 PWM 频率为 50Mhz / 7000=7.14KHz。

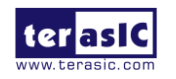

如 图 1-4 所示, high\_dur register 决定电机的转速。在一个 PWM 周期内,当 tick 值小于 high\_dur 时, PWM 输出为 1, 否则为 0, 由此可以看出 high\_dur 控制 PWM 的占空比, high\_dur 值越高,占空比越大,转速会越快。

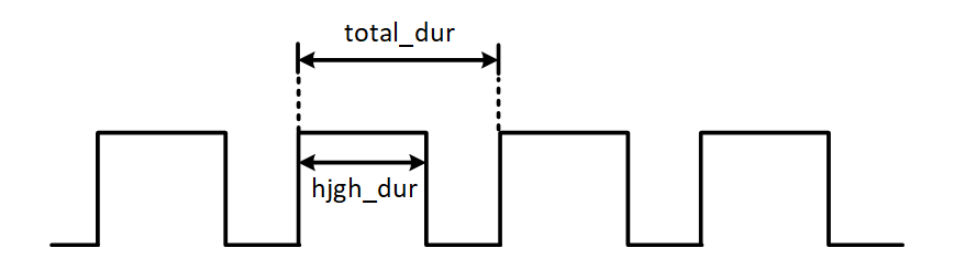

图 1-4 total\_dur 与 high\_dur 在 PWM 内的关系图

# 1.2. 监测电机转速与转向

1.1 节介绍了如何控制电机的转速与转向,本节将介绍如何使用电机上的霍尔效应感应器与译码器,实时监测电机的转向与转速。获取转速能让用户有效控制平衡车,另外在相同的转速 控制命令下,车身上的两个电机在实际中不一定有同样的转速。通过读回的转速,用户可以 调整两个电机的误差,使平衡车在行驶时尽量保持直线。

#### 1.2.1. 侦测原理

如图 1-5 所示是平衡车上的电机外观,上面有两个霍尔效应传感器以及磁盘。电机转动带动磁盘经过霍尔传感器,磁力的变化让霍尔效应传感器产生霍尔效应电压,经过数字电路处理产生方波,如图 1-6 所示。

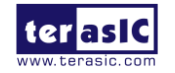

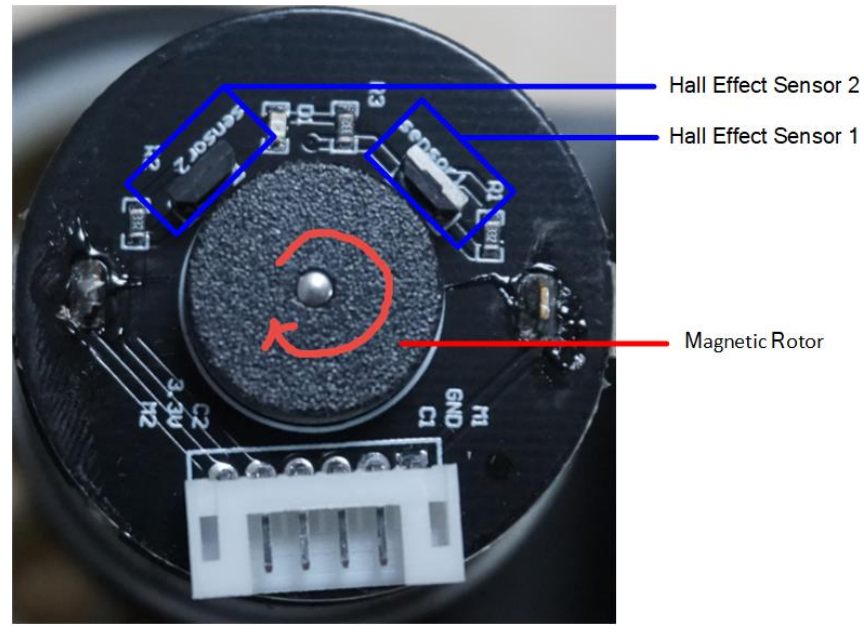

图 1-5 电机上的霍尔效应传感器以及磁盘

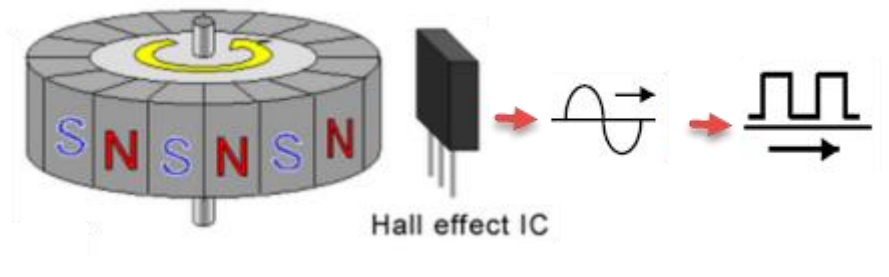

图 1-6 霍尔效应传感器与输出的方波

如图 1-7 所示,因为有两个位置不同的霍尔效应传感器,所以输出两个相位不同的方波(Phase A 和 Phase B)。磁盘在转动时,先被感应的传感器会先输出方波,另一个传感器输出会有延迟,所以两个方波的相位有所不同。由此,用户可以通过方波相位领先计算电机的转向。根据输出的脉冲数,用户也可以计算电机转速。电机转动越快,在固定时间内,脉冲数就越多。

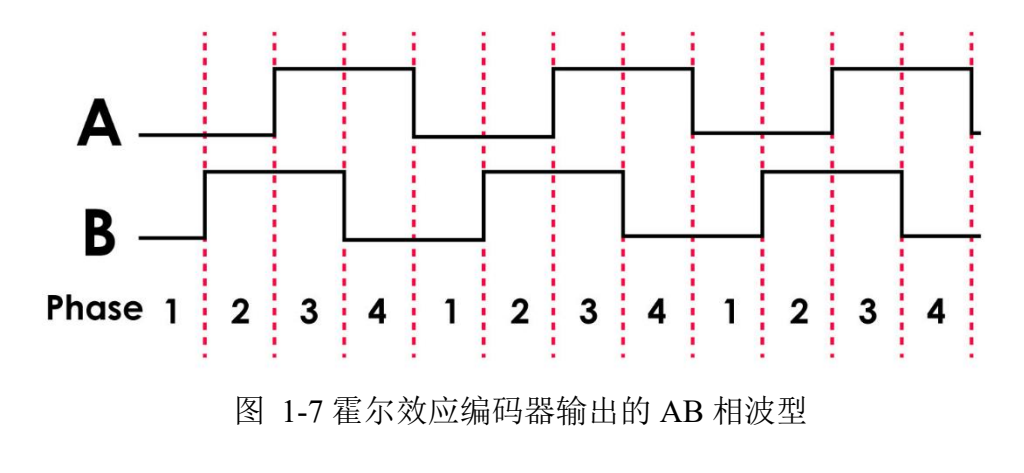

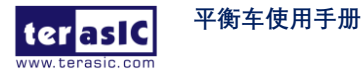

图 1-8 是电机输出的相位引脚与 DE10-Nano FPGA 连接的示意图。用户只需要编写代码,去监测这两个脉冲信号的相位与脉冲数,就能获取电机的实时转速与转向。

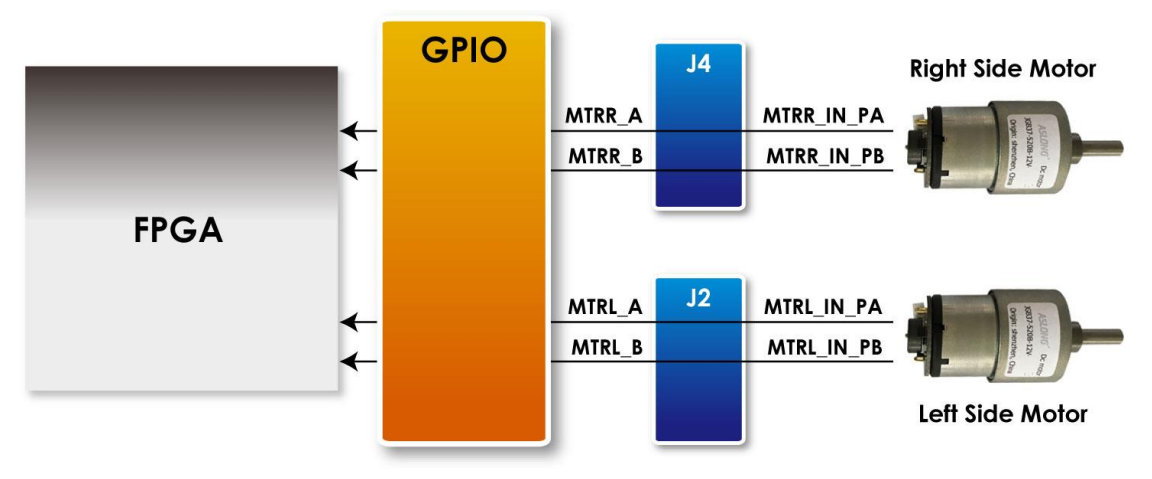

图 1-8 电机输出的相位引脚与平衡车 FPGA 连接图

## 1.2.2. 范例描述

平衡车的范例提供了一个可以读取电机转向与转速的 Qsys IP, 位于 \Demonstrations\BAL\_CAR\_Nios\_Code\IP\motor\_measure \motor\_measure.v

#### ■ IP Symbol

图 1-9 为 motor\_measure.v 的 Symbol 以及在系统内的方框图,这里只显示了测试右边电机的模块,左边的电机有一个相同的模块来监测转速。这个模块对外接口为 phase AB[1:0],与电机连接,接收霍尔效应感应器输出的波形,监测并判断电机转向与转速,并存入寄存器,使CPU 通过 Avalon 总线读取这些数据。

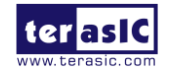

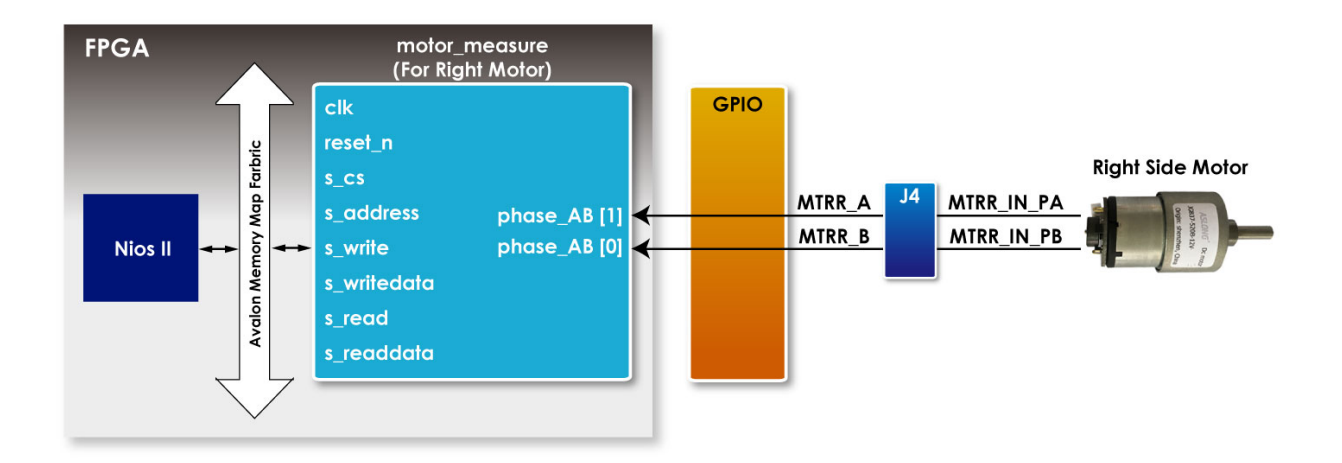

图 1-9 motor\_measure.v 的 Symbol 以及在系统内的方框图(右电机)

### Register Table

表 1-3 列出了 IP 的寄存器设置。主要的寄存器为 Counter,用于计算电机传回的脉冲数量, 系统计算单位时间内电机转数,如果 Counter 值是正数,代表电机正转,负数则代表电机反 转。Base Addr+0 的 Counter 值仅作读取使用,使 CPU 能读取当前 Counter 数值。Base Addr+2 的 Counter 值为写入设定使用。Base Addr+1 的 count\_en 为 Counter 控制用,当设为 1 时, Counter 才开始计数。

| Reg Address   | Bit Filed | Туре | Name               | Description                               |
|---------------|-----------|------|--------------------|-------------------------------------------|
| Base Addr + 0 | 31:16     | RO   | Unuse              | -                                         |
|               | 15:0      | RO   | Counter (For Read) | Read Counter value for Motor output pules |
| Base Addr + 1 | 31:30     | RW   | Unuse              | -                                         |
|               | 1         | RW   | count_en           | Enable Motor pulse counter                |

表 1-3 motor\_measure.v IP 的 Register Table

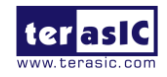

| Base Addr + 2 | 31:16 | WO | Unused              | -                 |
|---------------|-------|----|---------------------|-------------------|
|               | 15:0  | WO | Counter (For Write) | Set Counter value |

### ■ 侦测转向与转数

在 motor\_measure.v IP 内还有一个子模块代码: TERAISC\_AB\_DECODER.v,这个子模块监测 电机传来的 Phase A 及 Phase B 信号,根据相位差异,判断电机是正转或者反转。并通过 DO\_DIRECT 输出到 motor\_measure.v IP,同时输出的还有电机转动的脉冲(DO\_PULSE)。 TERAISC\_AB\_DECODER u\_decoder

```
(
```

```
.DI_SYSCLK(clk),
.DI_PHASE_A(phase_AB[0]),
.DI_PHASE_B(phase_AB[1]),
.DO_PULSE(conter_pulse),
.DO_DIRECT(direction)
```

);

```
motor_measure IP 内有一个 16bit Counter (初始值为 16'h8000),只有当 "count_en" register 被 设为 1 才会激活。比如以下的代码,当电机正转(direction=1), Counter 随着电机传回的脉冲数 而累加。如果电机反转,Counter 随着电机传回的脉冲数递减,系统会定时读取 Counter 的值 获取当前电机转数。
```

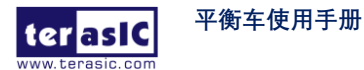

```
begin
if(counter>0)
counter<=counter-1;
end
else
counter<=0;
end
end
```

系统读取 Counter 步骤可以参考 Nios 版本平衡车 demo 内的 Motor.cpp, 路径为: \Demonstrations\BAL\_CAR\_Nios\_Code\software\DE10\_Nano\_bal

在平衡车系统内,系统初始化时,会先设定"count\_en"为1,然后每隔10ms读取一次 counter 值,读完后把 IP 内的 counter register 设为初始值 16'h8000,等待下一个 10ms 去读取 register, 读取的 counter 值减去初始值 16'h8000,这样如果电机是正转,计算出来的 Counter 值将会是 正数,如果反转,计算出的 Counter 值将会是负数。

最终读取左右电机的 Counter 值被传输平衡车所采用的平衡 PID 算法。

# 1.3. 获取车身倾斜角

本节将介绍如何获取平衡车身的倾斜角度,提供给系统进行校正,保持车身平衡。

## 1.3.1. 计算倾斜角

平衡车的理想状态是与地面保持垂直 90 度,但实际上因为只有两个车轮支撑,所以车身会随时的往前或者往后倾斜,此时车身与垂直面有一个倾斜角度θ,如图 1-10 所示。我们的目的是获取这个角度,然后反馈入平衡系统内,驱动电机往反方向移动,使倾斜角度保持理想的0度来修正。

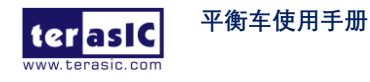

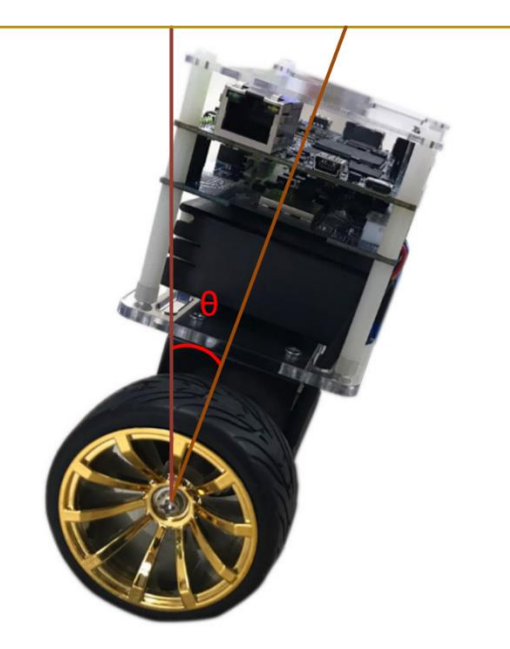

图 1-10 平衡车身倾斜角度

要获取车身倾斜角度,需使用车身上的运动跟踪器件 MPU-6500 来实现,MPU-6500 带有三 轴加速计(accelerometer)与陀螺仪(gyroscope)。从加速计可以读取三轴的加速度(单位:g),从 陀螺仪可以获取三轴的角速度 (单位:角度/Sec)。平衡车系统采用这两种感应器获取角度。 首先需要了解 MPU-6500 在平衡车身上的 XYZ 坐标轴状况,如图 1-11 所示,平衡车身前后 倾斜,会造成 X 轴与 Y 轴的加速度会有所变,同时 Y 轴的角速度也会有所变化。

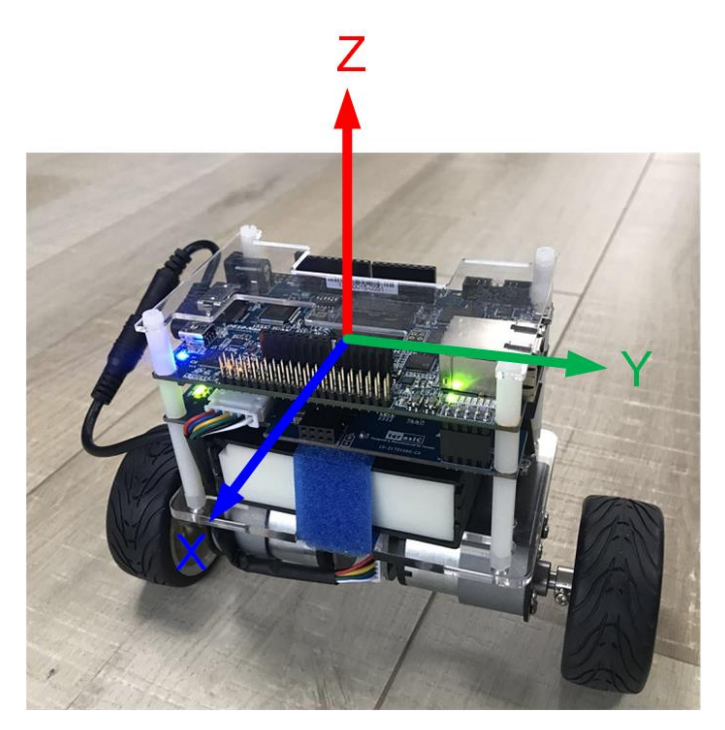

图 1-11 MPU-6500 在平衡车上的 XYZ 轴状态

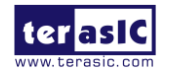

先介绍如何用加速计来计算平衡车的倾斜角度,如图 1-12,如果不考虑车身运动加速度的状态,仅车身往前或往后倾斜时,平衡车与垂直状态的倾斜角 $\theta$ ,g为重力加速度,将g分解为 X Z 两个方向,gx 和 gz 分别为 X 轴与 Z 轴分量,倾斜角 $\theta$ 为 gx、gz 的正切角,gx 与 gz 可 通过 MPU-6500 内的加速计读取,通过公式  $\theta$  = arctan(gx/gz)可以计算 $\theta$ 的度数。

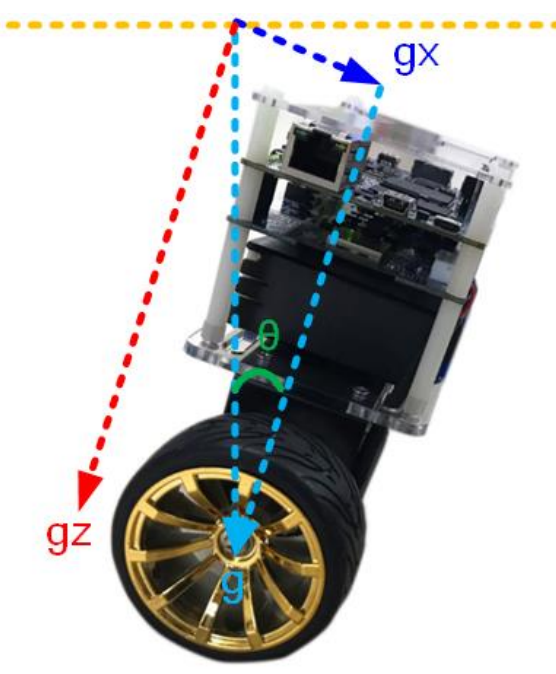

图 1-12 平衡车身倾斜角度

另外还可以通过 MPU-6500 内的陀螺仪所测得的 Y 轴角速度来计算车身倾斜角,如图 1-13, 当车身倾斜时,Y 轴的角速度将会变化,倾斜角度可以通过对陀螺仪的角速度进行积分计算 获取。

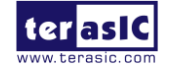

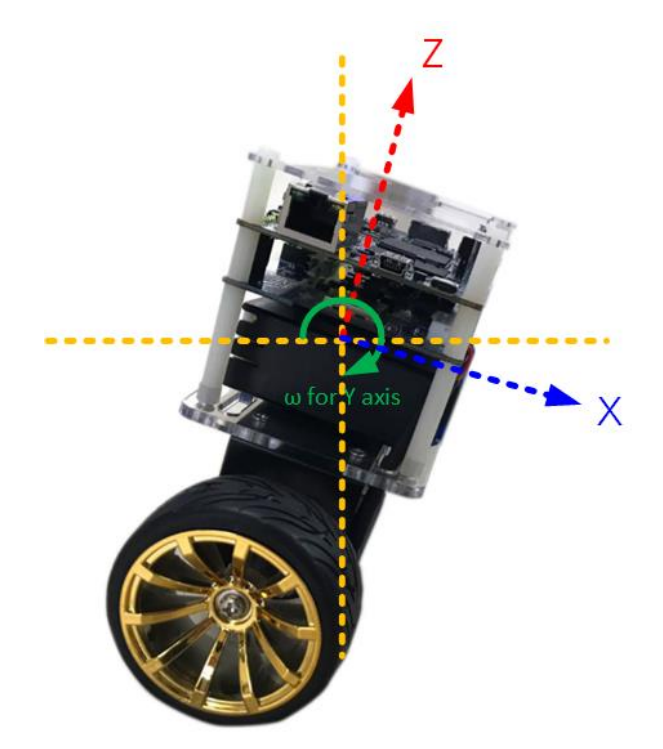

图 1-13 平衡车身倾斜角度

上述两种方法计算出的角度,都会出现误差。加速度计读取到的角度,在受外界干扰时,获取的值误差会变大。使用陀螺仪的角速度积分计算获取的角度,由于积分运算会将误差累积,随时间增大,误差也越来越大。如果平衡系统使用误差大的角度,要使车身稳定将会很困难,所以需要对倾斜角度进行误差校正。方法为一般常见的卡尔曼滤波,将两个感应器(陀螺仪与加速计)的数据融合(data fusion)输入,得到更精确的一个角度。

图 1-14 显示了原始倾斜角度与经过卡尔曼滤波的角度数值对比,可以看到蓝色的未经过滤波的角度上下变动幅度相当大,以这样的数据控制车身平衡会相当不稳定,而经过了滤波后的角度值明显的变动幅度小了很多。

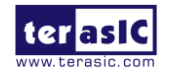

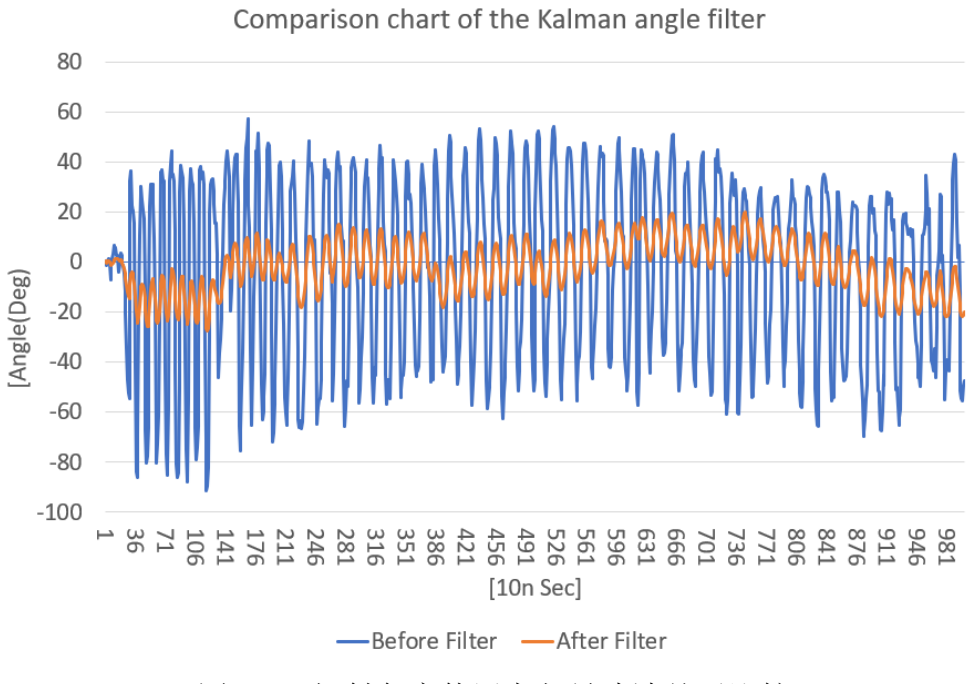

图 1-14 倾斜角度使用卡尔曼滤波前后比较

### 1.3.2. **MPU-6500** 操作

可以通过 I2C 或者 SPI 接口来完成 FPGA 对 MPU-6500 的控制,我们的范例使用 I2C 接口来 读取 MPU-6500 的寄存器值。其 Salve Address 为 7'b1011001, XYZ 轴的加速计与陀螺仪数 值的寄存器在地址位置 3B(Hex)~48 间。关于详细的 MPU-6500 数据与 Register map 文件可 以在 CD 内的\Datasheet\Sensor\内获取。控制代码可以参考...CD\Demonstrations\BAL\_CAR\_ Nios\_Code\software\DE10\_Nano\_bal\路径下的 MPU.cpp 与 MPU.h。

### 1.3.3. 范例描述

我们提供的 Nios II 平衡车范例,在 Qsys 内使用 Open core I2C module, Nios II 通过这个模块 使用 I2C 接口读取 MPU-6500。主要的获取倾斜角度的运算函数可参考路径: \BAL\_CAR\_Nios\_Code\software\DE10\_Nano\_bal\的main.cpp,以下为主要代码。

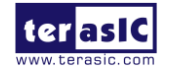

void Get\_Angle(void)

{

}

```
int16_t ax, ay, az, gx, gy, gz;
mpu.getMotion6(&ax, &ay, &az, &gx, &gy, &gz);
Gyro_Balance=-gy;
x_angle=atan2(ax,az)*180/PI;
gy=gy/16.4;
Angle_Balance=kalman.getAngle(x_angle,-gy);
Gyro_Turn=gz;
```

首先,读取 XYZ 轴的加速度以及陀螺仪的角速度:

*mpu.getMotion6(&ax, &ay, &az, &gx, &gy, &gz);* 

因为陀螺仪读取的角速度与实际车体的角度值正负极性相反,所以要进行取反:

#### *Gyro\_Balance=-gy;*

如 1.3.1 节所述,透过计算 X 与 Z 轴的加速度分量的角度获取倾斜角,这里使用 atan2()函数 计算角度:

*x\_angle=atan2(ax,az)\*180/PI;* 

还可以透过 Y 轴的陀螺仪角速度来获取倾斜角,但读出的角速度值要先除以精度值: gy=gy/16.4;

MPU-6500 是 16 位数据寄存器,最高位是符号位,数据寄存器的输出范围是-7FFF~7FFF,即-32767。如图 1-15 所示,如果选择陀螺仪范围为±2000,那么-32767 对应的是-2000(°/s), 32767 对应是 2000(°/s),当读取陀螺仪的值为 1000 时,对应的角速度计算如下: 32767/2000 =1000/x,即 x = 1000/16.4(°/s),可以看出 32767/2000 = 16.4,对应手册中的精度 16.4 LSB/(°/s), 其他范围的也是如此。

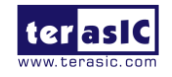

**5.1** Gyroscope Specifications Typical Operating Circuit of section 4.2, VDD = 1.8V, VDDIO = 1.8V, T<sub>A</sub>=25°C, unless otherwise noted.

| PARAMETER                                              | CONDITIONS                   | MIN | TYP   | MAX | UNITS     | NOTES |
|--------------------------------------------------------|------------------------------|-----|-------|-----|-----------|-------|
|                                                        | GYROSCOPE SENSITIVI          | TY  |       |     |           |       |
| Full-Scale Range                                       | FS_SEL=0                     |     | ±250  |     | º/s       | 3     |
|                                                        | FS_SEL=1                     |     | ±500  |     | °/s       | 3     |
|                                                        | FS_SEL=2                     |     | ±1000 |     | °/s       | 3     |
|                                                        | FS_SEL=3                     |     | ±2000 |     | °/s       | 3     |
| Gyroscope ADC Word Length                              |                              |     | 16    |     | bits      | 3     |
| Sensitivity Scale Factor                               | FS_SEL=0                     |     | 131   |     | LSB/(°/s) | 3     |
|                                                        | FS_SEL=1                     |     | 65.5  |     | LSB/(°/s) | 3     |
|                                                        | FS SEL=2                     |     | 32.8  |     | LSB/(°/s) | 3     |
|                                                        | FS_SEL=3                     |     | 16.4  |     | LSB/(°/s) | 3     |
| Sensitivity Scale Factor Tolerance                     | 25°C                         |     | ±3    |     | %         | 2     |
| Sensitivity Scale Factor Variation Over<br>Temperature | -40°C to +85°C               |     | ±4    |     | %         | 1     |
| Nonlinearity                                           | Best fit straight line; 25°C |     | ±0.1  |     | %         | 1     |
| Cross Axis Sonsitivity                                 |                              |     | +2    |     | 0/.       | 1     |

图 1-15 MPU-6500 datasheet 陀螺仪规格

将加速计与陀螺仪获取的角度值,送入卡尔曼滤波函数,得出误差较小的车体倾斜角度: Angle\_Balance=kalman.getAngle(x\_angle,-gy);

在处理车身转弯时,需要利用 Z 轴的角速度来给系统参考:

Gyro\_Turn=gz;

以上变量提供给系统的 PID 平衡算法控制使用,以便对车身的实际状况进行控制,达到平衡的状态。

## 1.4. 获取障碍物距离

本节将介绍如何使用超声波模块侦测平衡车身前方障碍物的距离。

### 1.4.1. 原理

如图 1-16 所示,平衡车上使用的超声波模块型号为 HC-SR04。除了电源与接地引脚,主要由 TRIG 与 ECHO 两个信号来控制。如图 1-17 所示为超声波模块工作示意图,工作方式描述如下:

a. 开始侦测距离时,对 TRIG 端输入高电平,保持至少 10us。

- b. 模块内部自动向外发送 8 个 40KHz 的方波,并自动检测是否有信号返回。
- c. 检测到有信号返回后, ECHO 端自动输出高电平, 高电平持续时间就是超声波从发射到返回所经历的时间。

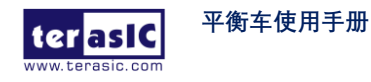

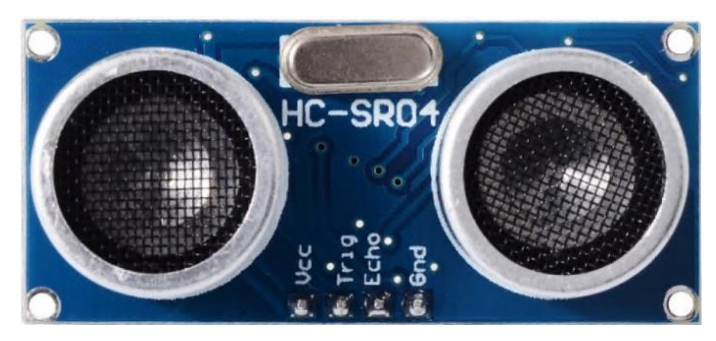

图 1-16 超声波模块 HC-SR04

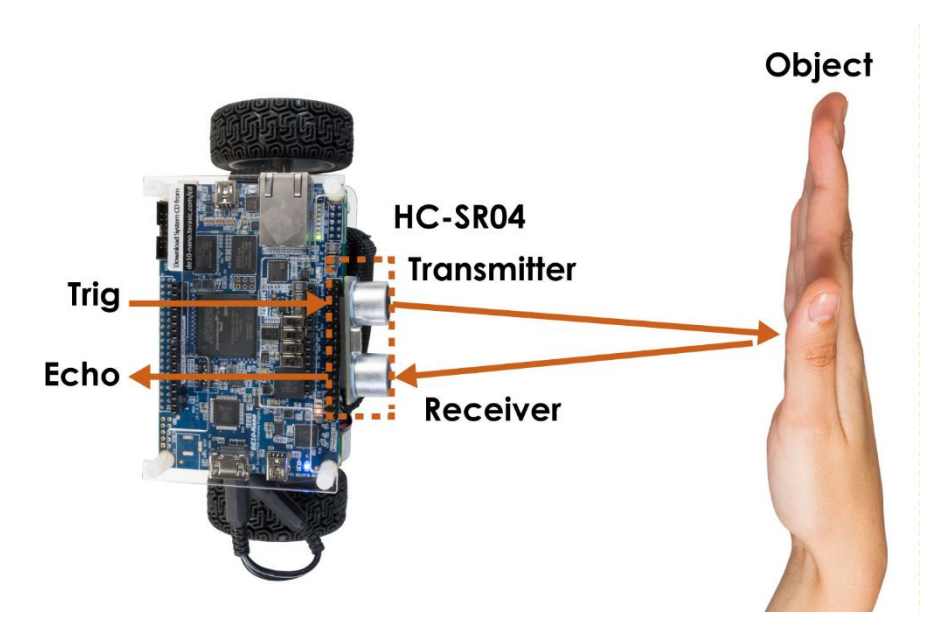

图 1-17 超声波模块工作示意图

## ■ 距离计算

距离=(高电平时间\*声速(340m/s))/2,模块与障碍物间的距离可以通过高电平时间 \* 音速 (340M/S)/2 得到。因为信号从发射到反射之间的距离是障碍物距离的两倍,所以除 2。这里的 单位是米。其工作的波形图如图 1-18 所示。

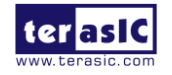

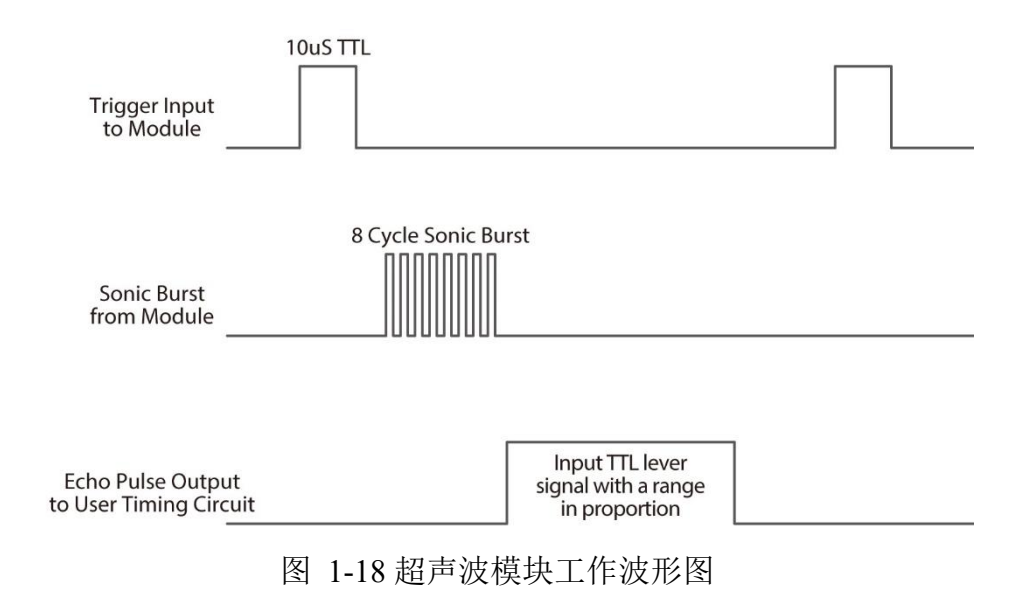

## 1.4.2. 范例描述

平衡车的范例提供了一个通过超声波模块读取距离的 Qsys IP。位于 \Demonstrations\BAL\_CAR\_Nios\_Code\IP\sonic\_distance\sonic\_distance.v

### ■ IP Symbol

如图 1-19 所示, 此 IP 控制 TRIG 管脚, 驱动超声波模块开始测距, 然后监测 ECHO 端信号, 是否有反射信号。并计算 ECHO 引脚信号的高电平持续时间, 存入寄存器内, 使 CPU 能读取数据。

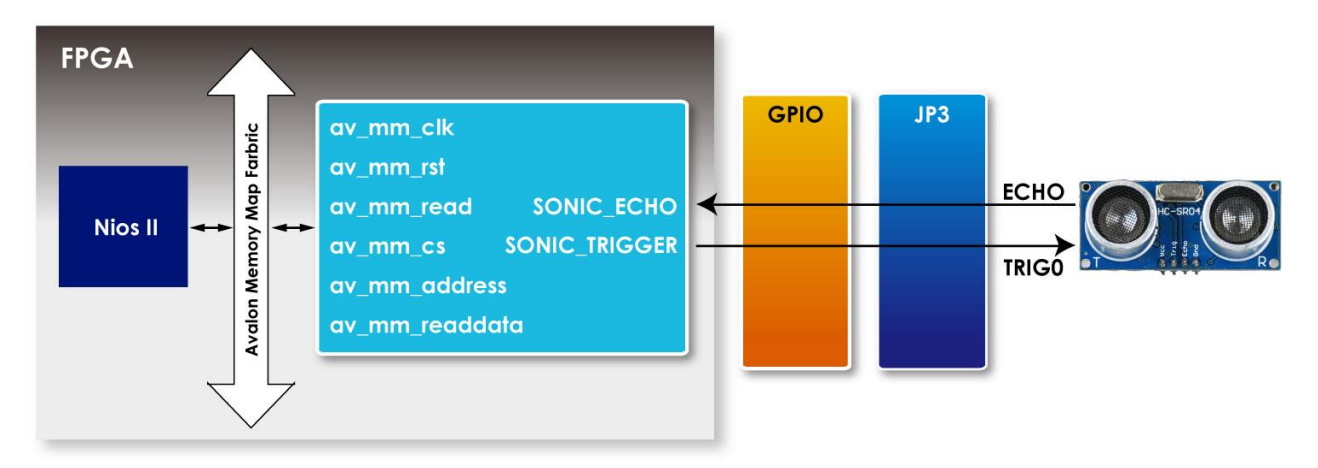

图 1-19 sonic\_distance.v 的 Symbol 以及在系统内的方框图

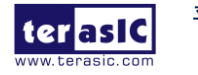

#### **Register Table**

表 1-4 为本 IP 的 register table, measure\_value register 储存每次超声波侦测到与物体距离的声 波传输时间。

| Reg Address   | Bit Filed | Туре | Name          | Description                 |
|---------------|-----------|------|---------------|-----------------------------|
| Base Addr + 0 | 31:22     | RO   | Unuse         |                             |
|               | 21:0      | RO   | measure_value | Sonic wave propagation time |

| 表 | 1-4 | sonic | _distance.v | 寄存器 |
|---|-----|-------|-------------|-----|
| 表 | 1-4 | sonic | _distance.v | 奇存者 |

# ■ IP 代码

此 IP 代码主要由状态机(State Machine)组成,代码如下:

```
always @(posedge av_mm_clk or negedge count_rst)
if(~count_rst)
begin
     measure_count<=0;</pre>
     trig_count<=0;</pre>
     state<=0;</pre>
end
else
begin
     case(state)
     3'd0:begin
               sonic_trigger<=1;</pre>
               state<=1;
          end
     3'd1:begin
               if(trig_count==2000)
               begin
                    sonic_trigger<=0;</pre>
                    state<=2;
               end
                  平衡车使用手册
    a las C
```

```
else
begin
trig_count<=trig_count+1;
state<=1;
end
```

end

#### 3'd2:begin

```
if(!reg_echo&sonic_echo)
```

state<=3;</pre>

else

state<=2;

end

#### 3'd3:begin

```
if(reg_echo&!sonic_echo)
```

state<=4;</pre>

else

begin

state<=3;

#### measure\_count<=measure\_count+1;</pre>

end

end

#### 3'd4:begin

state<=state;</pre>

end

#### endcase

end

其状态如图 1-20 所示。

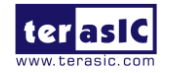

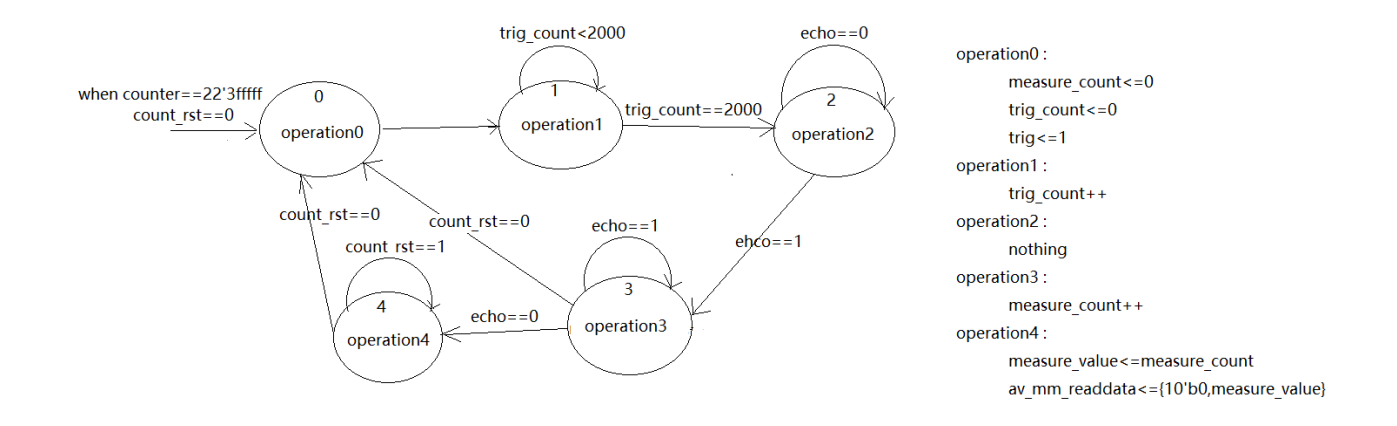

图 1-20 sonic\_distance.v 内的 state machine 状态图

当 FPGA 运行时,此 IP 就会开始独立运行,进入 State 0。另外,为了避免状态机卡在某个状态下,这个 IP 设有一个 Counter 自行不停累加。当 Counter 值为 22'h3fffff 时,便会触发 count rst = 0,使状态机重置。代码如下:

```
always @(posedge av_mm_clk or negedge av_mm_rst)
```

if(~av\_mm\_rst)
 counter<=0;
else if(counter==22'h3fffff)
 counter<=0;
else counter<=counter+1;
wire count\_rst=(counter==22'h3fffff)?0:1;</pre>

下面是各个状态的描述:

Sate 0: 设定 TRIG 引脚为输出高电平,并进入 State 1。

**State 1**: 进入 State 1, trig\_count 开始累加, 直到 2000, 因为系统 Clock 为 50MHz, 所以此过 程时间为 10us , 此时完成了 TRIG 触发,将 TRIG 信号拉回低电平,并进入 State 2。

State 2: 监测 ECHO 信号是否在上升沿(rising edge)状态,如果是,代表有侦测到障碍物,进入 State 3。如果没有,则保持在本状态下,直至 count\_rst = 0,使状态机重置。

```
State 3:使用 measure_count 计数声波反射时间,当监测到 ECHO 信号有下降沿(falling edge) 时,进入 Sate 4。
```

State 4: idle 状态, 等待 count\_rst = 0, 重置状态机, 进入下一次侦测距离过程。

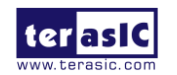

平衡车使用手册

#### ■ Software Code

添加 IP 到 Qsys,通过读取 IP 的数据寄存器(measure\_value),得到障碍物距离的声波传输时间,然后通过距离计算公式计算距离,Nios 代码路径: \Demonstrations\BAL\_CAR\_Nios\_Cod e\software\DE10\_Nano\_bal\main.cpp

data = IORD(SONIC\_DISTANCE\_0\_BASE,0x00); distance = (float)data\*34.0/100000.0;

注意:前面提到过 IP 内的 Clock 为 50MHz,计算单位为米,所以计算距离的公式为 data \* 340 \* 100 / (2 \* 50 \* 1000000),即 data\*34.0/100000。

### 1.5. 平衡车系统

本节将介绍平衡车的状态系统控制,介绍平衡车如何保持直立,如何控制速度以及转弯等状态。

如 1.3.1 节介绍, 平衡车的倾斜角度和旋转角度测量是通过 MPU-6500 测量加速计与陀螺仪实现, 平衡车运动速度通过电机的霍尔传感器实现, 避障通过超声波传感器测量实现。这些测量值分别作为直立控制、旋转角度控制和速度控制的反馈值。

平衡车的状态控制引入了 PID Controller (Proportional-Integral-Derivative)概念,采用 PI (比例 积分) (Proportional Integral)或 PD(比例微分)(Proportional Derivative)来控制状态,分别作用于 直立角度控制,旋转角度控制和速度控制。由于这三个控制都是闭环(closed loop)控制,所以 又称为直立环(balance loop),速度环(speed loop)和转向环(turn loop)。其中直立环用 PD 控制, 速度环用 PI 控制,转向环用 P 控制。

直立环用 PD 控制,是因为平衡车需要对角度变化迅速做出反应,而微分控制刚好满足这一需求。P 的控制量是小车的倾角(相对于平衡时的角度偏差),D 的控制量是电机陀螺仪。这个环对应代码里面的 int balance(float Angle, float Gyro)函数。

速度环用 PI 控制,这是速度控制最常采用的控制方式,它是一种线性控制方式,根据给定值

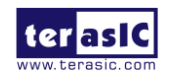

与实际输出值构成偏差,然后将偏差的比例(P)和积分(I)通过线性组合构成控制量,对速度进行控制。P的控制量是速度偏差,I的控制量是位移。这个环对应代码里面的 int speed(void)函数。

小车的转向控制比较简单,demo 通过两个速度编码器差值以及 MPU-6500 Z 轴陀螺仪来测量 转向值,这两个分别作为 P 和 D 控制的控制量,从而对转向角进行 PD 控制以保持转向角保 持为设定值,同时对 Z 轴陀螺仪控制也能提高小车的响应速度。这个环对应代码里面的 int turn(float Gyro)函数。

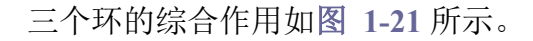

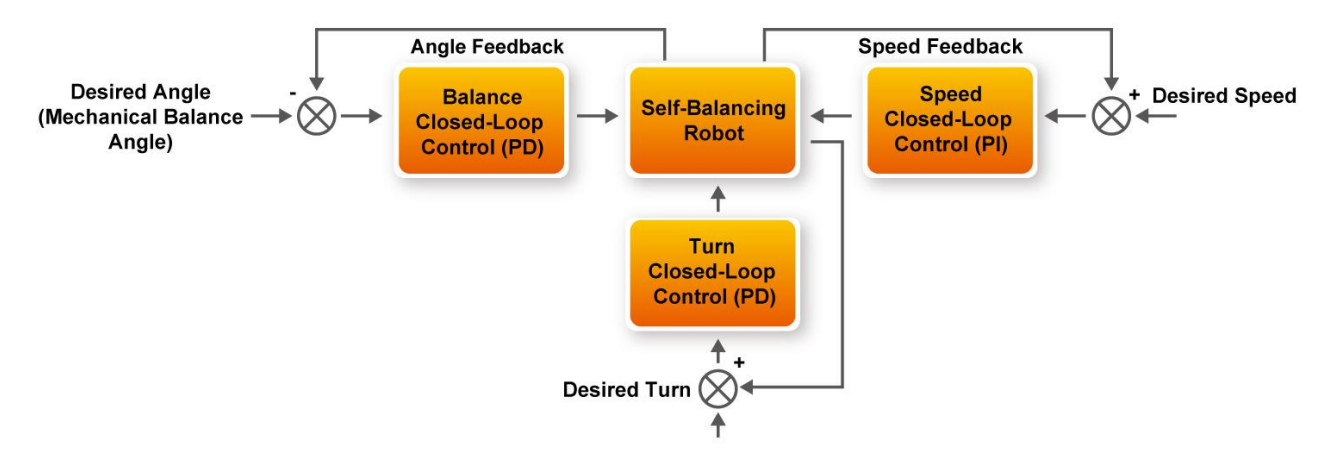

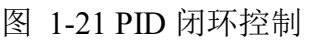

注意:平衡环,速度环以及转向环的 PID 三个参数都有极性,必须使反馈形成正反馈,从而 有利于小车平衡的闭环控制。

为了实现人为(蓝牙/红外)控制,需要在速度环以及转向环中加入固定量以改变平衡车的运行 速度(带方向)和转向(带方向)。对应的代码分别为 int speed(void)函数中的 Encoder\_Integral= Encoder\_Integral-Movement;和 int turn(float Gyro)函数中的 Bias+=110 与 Bias-=110;这样当 蓝牙/红外发出控制指令后,速度环和转向环就开始运行,以设定的速度做直线运动,以设定 的角速度做旋转运动。

平衡车的状态需要通过固定时间间隔进行采样控制。范例将 MPU-6500 的采样间隔设置为中断间隔,时间是 10ms,执行中断函数 void MPU\_INT\_ISR(void \* contex, alt\_u32 id)对车子

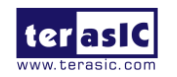

平衡车使用手册

角度,速度,旋转角度进行采样控制。同时 main 函数中设置闭环轮询蓝牙/红外控制信号, 超声波检测障碍物距离进行避障,以及监测电池电量电压。程序流程如图 1-22 所示:

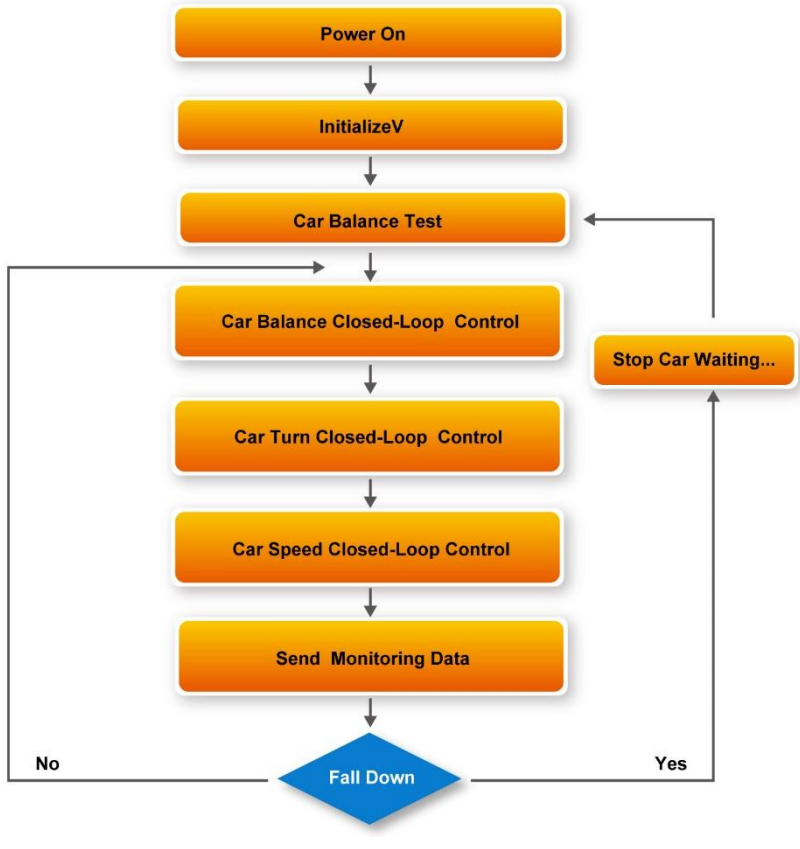

图 1-22 闭环控制程序流程图

# 1.6. 使用蓝牙

本节将介绍如何使用平衡车上的 ESP32 模块的蓝牙功能,这样用户可以用外部手机通过蓝牙 与 ESP32 通信,并转换为串口协议传输至 FPGA,控制平衡车行动。

ESP32 是一款功能较强大 bluetooth+wifi 模块,可开发性较高,出厂的平衡车上的 ESP32 固化 有带有平衡车 ID 编号的代码,能够接收手机 APP 通过蓝牙传送的控制指令。

除此之外还有很多其它可扩展功能,比如基于 I2C,WIFI 和 SPI 接口的数据传输等等,但在 平衡车内目前只使用蓝牙部分。

图 1-23 为平衡车范例使用 ESP32 蓝牙功能的系统架构,当 ESP32 接收到 APP 通过蓝牙协议传来的字符串指令,便通过 UART 传到 FPGA 内 Qsys 的 UART IP 中。如此 Nios CPU 可以

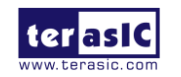

平衡车使用手册

很方便的读取 IP 中数据寄存器的值, 然后与定义的指令比较, 得到有效指令并控制平衡车运动。在 Quartus 工程内预留有一个 Qsys PIO 模块, 使 ESP32 通过 I/O 通信,此范例内并没有使用。

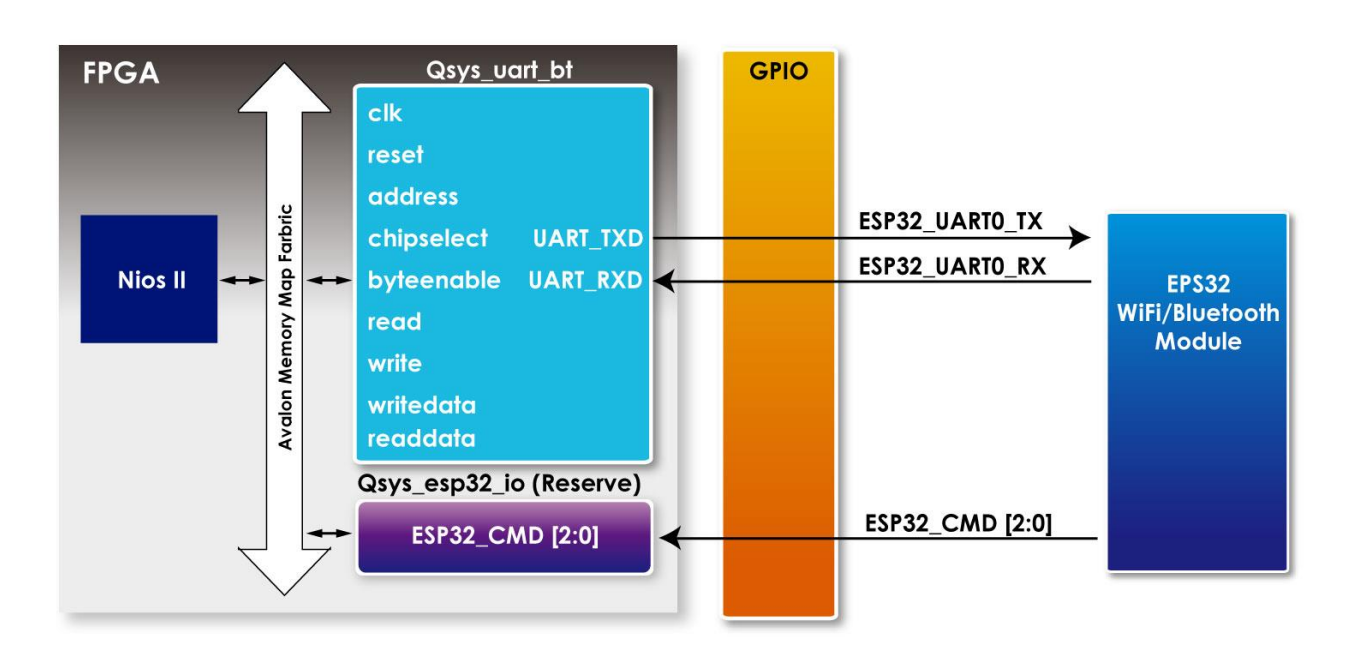

图 1-23 EPS32 与 FPGA 通讯的功能框图

范例内使用的 UART IP 是 Qsys 内嵌的组件,可以通过下面路径获取 User guide。

 $<\!\!Quartus install path\!\!>\!\!<\!\!Quartus version ex:16.1 >\!\!ip\altera\university\_program\communication\end{altera}$ 

 $altera\_up\_avalon\_rs232 \ doc \ RS232.pdf$ 

目前在范例内的设定如图 1-24 所示, Baud Rate 设定为 115200。

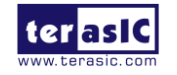

| 😫 Parameters 🗧                | 2                | 다 다 다 다 다 |
|-------------------------------|------------------|-----------|
| System: Qsys                  | Path: uart_bt    |           |
| RS232 UART<br>altera_up_avalo | n_rs232          | Details   |
| • Interface Se                | ettings          |           |
| Avalon Type:                  | Memory Mapped $$ |           |
| • Baud Rate                   |                  |           |
| Baud Rate (bp                 | s): 115200 v     |           |
| ▼Data Format                  |                  |           |
| Parity:                       | None 🗸           |           |
| Data Bits:                    | 8 ~              |           |
| Stop Bits:                    | 1 ~              |           |
|                               |                  |           |

图 1-24 Qsys UART IP 设定

如表 1-5 所示, UART IP 内主要有两个寄存器,可以通过数据寄存器访问读写 FIFOs,通过 手机蓝牙传输数据将被存储在此。RS232 UART Core 中断和读状态信息由 Control 寄存器控制。

| 表 | 1-5 | UART | IP | 寄存器映射 |
|---|-----|------|----|-------|
|---|-----|------|----|-------|

| Offset<br>in bytes | Register<br>Name | R/W     | Bit description |      |        |        |     |   |    |     |     |     |      |    |
|--------------------|------------------|---------|-----------------|------|--------|--------|-----|---|----|-----|-----|-----|------|----|
|                    |                  | IV W    | 3124            | 2316 | 15     | 1411   | 10  | 9 | 8  | 7   | 62  | 1   | 0    |    |
|                    | 0                | data    | RW              | (1)  | RAVAIL | RVALID | (1) |   | PE | (2) | (2) | E   | )ATA | ۲. |
|                    | 4                | control | RW              | (1)  | WSPACE |        | (1) |   | WI | RI  | (   | (1) | WE   | RE |

表 1-6 为 Data 寄存器的格式。最后 8bit 是传输的数据, bit 23~16 用于显示还有多少存在读 FIFO 内等待读取,用户可以从这个位置了解到数据传输是否结束。

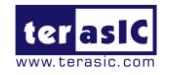

表 1-6 Data 寄存器位

| Bit<br>number | Bit/Filed<br>Name | Read/Write | Description                                                                                                    |
|---------------|-------------------|------------|----------------------------------------------------------------------------------------------------|
| 80            | DATA              | R/W        | The value to transfer to/from the RS232 UART Core.<br>When writing, the DATA field is a character to be written<br>to the write FIFO. When reading, the DATA field is a<br>character read from the read FIFO. |
| 9             | PE                | R          | Indicates whether the DATA field had a parity error.                                                                                                    |
| 15            | RVALID            | R          | Indicates whether the DATA field and PE fields contain valid data.                                                                                                    |
| 2316          | RAVAIL            | R          | The number of characters remaining in the read FIFO (including this read).                                                                                                    |

下面将介绍如何用 Nios 读取 ESP32 传送过来的数据,并转换为控制命令。

在 main.cpp (路径:\BAL\_CAR\_Nios\_Code\software\DE10\_Nano\_bal)中,有蓝牙指令的检测。

```
// Bluetooth control
          temp=IORD(UART_BT_BASE,0x00);
          number=temp>>16;
          if(number!=0)
          {
             szData[i]=temp&0xff;
             i++;
             if((temp&0xff)==0x0a)
             {
                i=0;
                if(CommandParsing(szData, &Command_EPS32, &Param)){
                   switch(Command_EPS32){
                   case CMD_FOWARD: //Forward
                      if(cmd_ut){
                          if(distance>15.0){
                          led3=0x01;
                          flag=0x01;
                          demo=false;
                          Car.Set_TurnFORWARD();
                          }}
                      else{
                         led3=0x01;
```

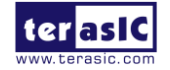

平衡车使用手册

31

```
flag=0x00;
      demo=false;
      Car.Set_TurnFORWARD();
   }
   break;
case CMD_BACKWARD: //Backward
   1ed3=0x02:
   demo=false;
   Car.Set_TurnBACKWARD();
   break;
case CMD_LEFT: //Left
   led3=0x04;
   demo=false;
   Car.Set_TurnLEFT();
   break;
case CMD_RIGHT: //Right
   led3=0x08;
   demo=false;
   Car.Set_TurnRIGHT();
   break;
case CMD STOP:
                  //Stop
   led3=0x00;
   demo=false;
   Car.Pause():
   break;
```

首先读取 UART IP 的接收数据寄存器 (接收数据寄存器偏移地址为 0):

temp=IORD(UART\_BT\_BASE,0x00);

当有蓝牙指令发送过来时,接收数据寄存器共有 32bits,但 UART IP 每次只传输 8bits 数据,所以一个指令需要接收多次才能完整收到,还有多少字符尚未被读取可以检查寄存器数据的 bit 23~16。将 temp 数据右移 16 位就可得知还有多少剩余未读的字符数:

number=temp>>16;

若读取的数据 number 不为 0,则数据有效。取最后 8 位存入数组,然后循环接收下一个 8bits, 直到接收到数据为 0x0a(设定的结束符), 0x0a 是我们自定义的传输结束符,在手机 APP 内

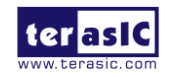

设定传完一个控制命令时,传送这个值代表指令已经发送完毕。

/\*

\*

接下来进入指令比较阶段,所有蓝牙传过来的命令被定义在 command.h 内:

\* Command.h \*/ #ifndef COMMAND\_H\_ #define COMMAND H #include "terasic\_includes.h" typedef enum{ CMD\_FOWARD=1, CMD\_BACKWARD, CMD\_LEFT, CMD\_RIGHT, CMD\_STOP, CMD\_AKBT, CMD ATDM, CMD\_ATUTON, CMD\_ATUTOFF, }COMMAND\_ID; typedef struct{ char szCommand[10]; int CommandId; bool bParameter; }COMMAND\_INFO; COMMAND\_INFO gCommandList[] = { {"ATFW", CMD\_FOWARD, false}, {"ATBW", CMD\_BACKWARD, false}, {"ATTL", CMD\_LEFT, false}, {"ATTR", CMD\_RIGHT, false}, {"ATST", CMD\_STOP, false}, {"ATAB", CMD\_AKBT, false}, {"ATDM", CMD\_ATDM, false}, {"ATUTON", CMD\_ATUTON, false}, {"ATUTOFF", CMD\_ATUTOFF, false}, };

#endif /\* COMMAND\_H\_ \*/

平衡车使用手册

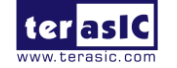

33

### 将 ESP32 传输过来的命令字符与 command.h 内的定义对比, 解析手机 APP 发过来的控制命

令,代码如下(in main.cpp):

```
Function
                     : Bluetooth Command Parsing
          parameter
                     : Command 、 Command ID
          return value : Command Parsing data
          bool CommandParsing(char *pCommand, int *pCommandID, int *pParam){
               bool bFind = false;
               int nNum, i, j, x=0;
               bool find_equal = false;
               char Data[10] = \{0\};
               nNum = sizeof(gCommandList)/sizeof(gCommandList[0]);
               for(i=0;i<nNum && !bFind;i++){
                    if (strncmp(pCommand, gCommandList[i].szCommand,
strlen(gCommandList[i].szCommand)) == 0){
                          *pCommandID = gCommandList[i].CommandId;
                          if (gCommandList[i].bParameter){
                                //*pParam = 10; //??
                                //for(j=0;pCommand[j]!=0x0a;j++){
                                for(j=0;pCommand[j]!=0x0d;j++){
                                     if(find_equal==true){
                                           Data[x] = pCommand[j];
                                           x++;
                                     }
                                     else if(pCommand[j]=='=')
                                           find_equal=true;
                                }
                                *pParam=atoi(Data);
                          }
                          bFind = true;
                    } // if
               } // for
               return bFind;
          }
```

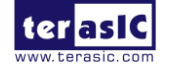

最后将控制命令转换对应的控制函数,控制平衡车,如下面的倒退命令:

```
case CMD_BACKWARD: //Backward
led3=0x02;
demo=false;
Car.Set_TurnBACKWARD();
break;
```

# 1.7. 使用遥控器

除了能用手机 APP 通过控制平衡车外,也可以使用红外遥控器来控制。随包装附赠的红外遥 控器采用 NEC 协议,并使用 38KHZ 频率,能发射控制信号到平衡车上的红外接收器。经过 FPGA 内的解码 IP 将命令解码出来,控制平衡车运动。

## 1.7.1. 红外遥控器协议

NEC 的格式由前置码, 16-bit 客户码和 8-bit 按键码组成, 先传输的前置码包含 9ms 载波和 4.5ms。接着传输 16-bit 客户码, 之后 8bit 按键码一次, 最后 8-bit 为反向按键码(Inversed Key Code),即按键码的反向值, 目的是让 IR 接收端可以验证数据, 如图 1-25 所示。

逻辑判断采用时间长短来区分,560us 的载波加上 1690us 的 0 代表传输逻辑 1,560us 的载波 加上 560us 的 0 代表逻辑 0。

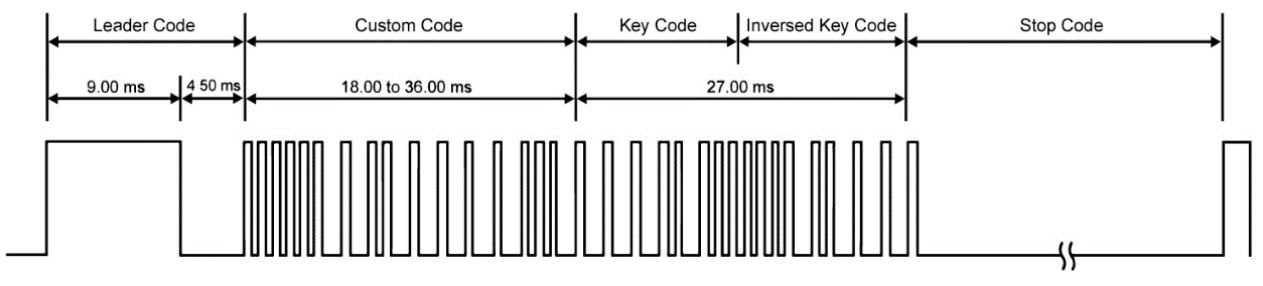

图 1-25 NEC 协议前置码与变动长度示意图

平衡车上的 IR 接收器可以解 38kHz 载波(carrier frequency),并把接收到的讯号反向.所以须注意, FPGA 内处理的讯号会跟发射端相反,如图 1-26 所示。

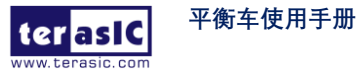

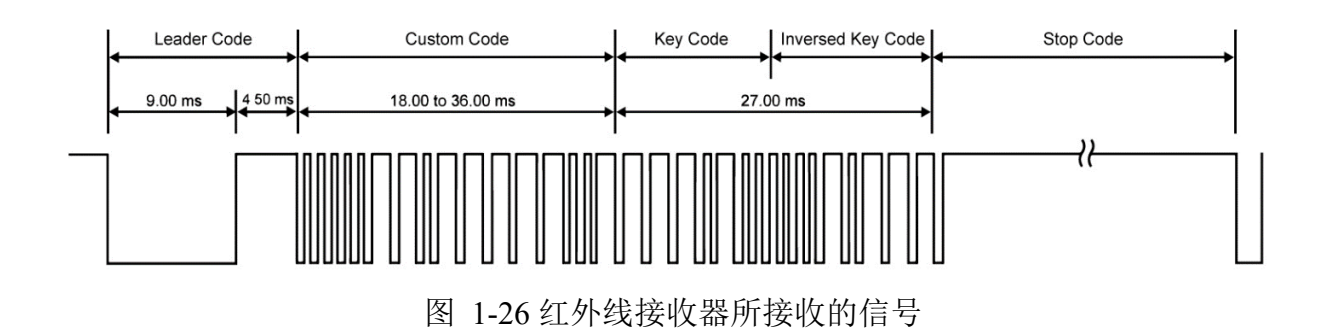

平衡车动作按键定义与对应的 Key code 编码如图 1-27 所示。

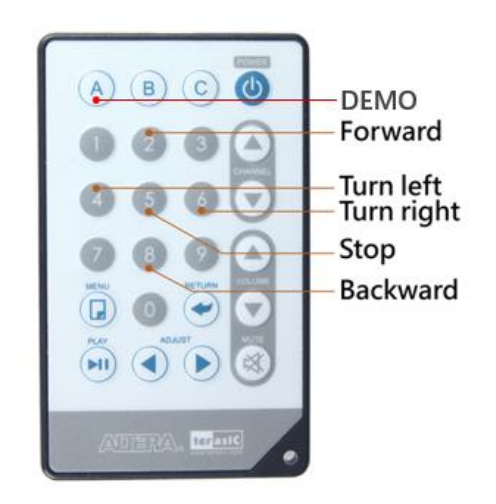

图 1-27 红外遥控器按钮功能图

遥控器按钮对应的键码如表 1-7 所示。

表 1-7 遥控器按键码信息

| IR Controller key | Custor        | n Code           | Key code             | Inversed Key<br>Code |  |
|-------------------|---------------|------------------|----------------------|----------------------|--|
| in controller key | D[3:0] D[7:4] | D[11:8] D[15:12] | D[19:16]<br>D[23:20] | D[27:24] D[31:28]    |  |
| A                 | 68            | B6               | F0                   | 0F                   |  |

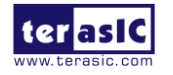

| В       | 68 | В6 | 31 | CE |
|---------|----|----|----|----|
| C       | 68 | В6 | 01 | FE |
| 0       | 68 | B6 | 00 | FF |
|         | 68 | B6 | 10 | EF |
| 2       | 68 | B6 | 20 | DF |
| 3       | 68 | B6 | 30 | CF |
| 4       | 68 | B6 | 40 | BF |
| 5       | 68 | B6 | 50 | AF |
| 6       | 68 | B6 | 60 | 9F |
| 7       | 68 | B6 | 70 | 8F |
| 8       | 68 | B6 | 80 | 7F |
| 9       | 68 | B6 | 90 | 6F |
| ٩       | 68 | B6 | 21 | DE |
| Channel | 68 | B6 | A1 | 5E |

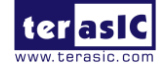

| Channel | 68 | B6 | E1 | 1E |
|---------|----|----|----|----|
| Volume  | 68 | B6 | B1 | 4E |
| Volume  | 68 | B6 | F1 | 0E |
| ×       | 68 | B6 | CO | 3F |
|         | 68 | B6 | 11 | EE |
|         | 68 | B6 | 61 | 9E |

## 1.7.2. 范例描述

平衡车内的范例提供了一个解码红外遥控器编码的 Qsys IP。位于 \Demonstrations\BAL\_CAR\_Nios\_Code\IP\TERASIC\_IRM \TERASIC\_IRM.v

图 1-28 为 FPGA 内使用 TERASIC\_IRM.v 来解码红外信号的功能框图。红外接收器收到的 信号会传入这个 IP 内。IP 主要提供 Avalon 接口,主要解码部分由 irda\_receive\_terasic.v 子模 块实现。解码出的 custom code 以及 key code 等信息将回传到 TERASIC\_IRM.v,并存入寄存 器内。同时发出一个中断信号,告诉 CPU 来读取解码出的按键值,由 Nios CPU 来读取,其 寄存器格式如表 1-8 所示。

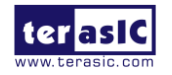

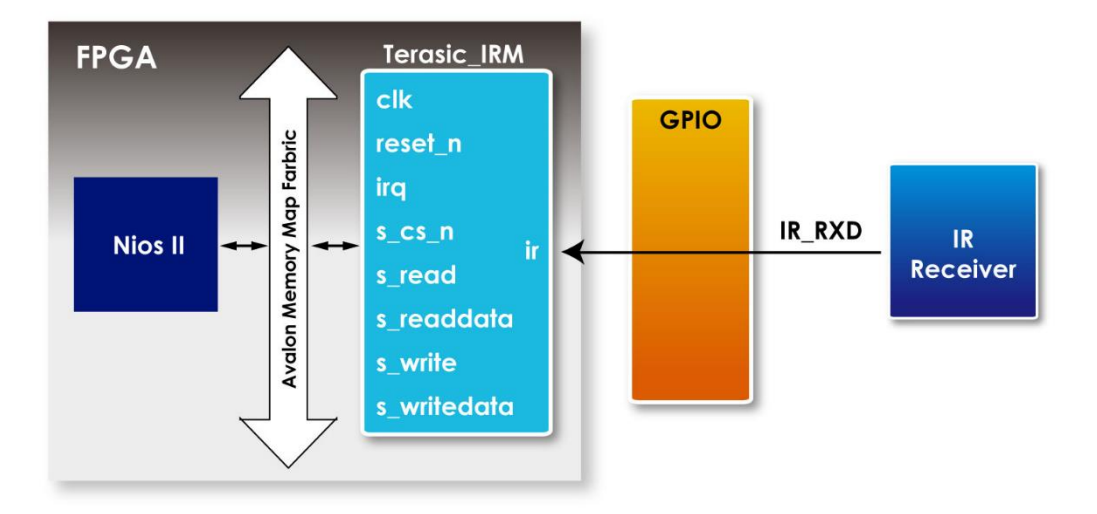

图 1-28 使用 TERASIC\_IRM.v 解码红外信号的功能框图

| Reg Address   | Bit Filed | Туре | Name                 | Description              |
|---------------|-----------|------|----------------------|--------------------------|
| Base Addr + 0 | 31:24     | RO   | Inversed Key<br>Code | Inversed Key<br>Code     |
|               | 24:16     | RO   | Key Code             | Key Code                 |
|               | 15:0      | RO   | Custom Code          | Custom Code:<br>16'h6b86 |

表 1-8 寄存器设定格式

如果按下遥控器的"2"按钮,寄存器改为 32'hfd026b86。其中 "6b86" 为 Custom code, "02" 为 Keycode, "fd"为 Inversed Key Code,也就是"02"的反向。

Nios 接收到 IR 中断后会读取寄存器的值, 然后与定义好的码表比较, 判断出指令的含义, 如下的代码, 在 IrRx.h 中定义有 IR 的 32bits 数据与 IR 遥控键位相对应的码表。

| typedef enum | ı{                           |                            |
|--------------|------------------------------|----------------------------|
|              | IR_POWER =                   | 0xed126b86,                |
|              | IR_CH_UP =                   | 0xe51a6b86,                |
|              | IR_CH_DOWN =                 | 0xe11e6b86,                |
|              | IR_VOL_UP =                  | 0xe41b6b86,                |
|              | IR_VOL_DOWN =                | 0xe01f6b86,                |
|              | IR_VOL_UP =<br>IR_VOL_DOWN = | 0xe41b6b86,<br>0xe01f6b86, |

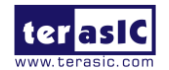

平衡车使用手册

www.terasic.com October 16, 2018

| IR_MUTE =           | 0xf30c6b86, |
|---------------------|-------------|
| IR_ADJ_LEFT =       | 0xeb146b86, |
| IR_ADJ_RIGHT =      | 0xe7186b86, |
| $IR_PLAY_PAUSE = 0$ | xe9166b86,  |
| IR_NUM_0 =          | 0xff006b86, |
| IR_NUM_1 =          | 0xfe016b86, |
| IR_NUM_2 =          | 0xfd026b86, |
| IR_NUM_3 =          | 0xfc036b86, |
| IR_NUM_4 =          | 0xfb046b86, |
| IR_NUM_5 =          | 0xfa056b86, |
| IR_NUM_6 =          | 0xf9066b86, |
| IR_NUM_7 =          | 0xf8076b86, |
| IR_NUM_8 =          | 0xf7086b86, |
| IR_NUM_9 =          | 0xf6096b86, |
| IR_NUM_A =          | 0xf00f6b86, |
| IR_NUM_B =          | 0xec136b86, |
| IR_NUM_C =          | 0xef106b86, |
| IR_RETURN =         | 0xe8176b86, |
| IR_MENU =           | 0xee116b86  |
|                     |             |

};

#### 在 main.cpp 中有检测 IR 的部分,具体如下:

```
// IR Remote control
               if (!IR.IsEmpty()){
                      Command_IR = IR.Pop();
                      //Command_IR = IORD(IR_RX_BASE,0x00);
                      //printf("%04xh\r\n", Command_IR);
                      switch(Command_IR){
                      case CIrRx::IR_NUM_5:
                                                  //Stop
                             led3=0x00;
                             demo=false;
                             Car.Pause();
                             break;
                      case CIrRx::IR_NUM_2:
                                                  //Forward
                             if(mode = 0x02){
                                   if(distance>15.0){
                                   led3=0x01;
                                   flag=0x02;
```

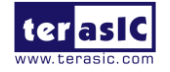

```
demo=false;
    Car.Set_TurnFORWARD();
    }
else{
        led3=0x01;
        flag=0x00;
        demo=false;
        Car.Set_TurnFORWARD();
}
break;
```

通过 IR.IsEmpty 检测是否收到 IR 数据,再通过 IR.Pop 读取寄存器 DATA\_BUF 的值,然后比较是哪个按键,对应控制小车前进或者后退。

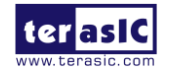

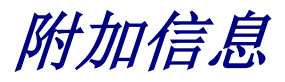

# 获得帮助

当您遇到问题时,请通过以下信息联系我们:

 Terasic Inc.
 9F, No.176, Sec.2, Gongdao 5th Rd, East Dist, Hsinchu City, Taiwan 300-70 Email : <u>support@terasic.com</u>
 Web : <u>www.terasic.com</u>

# 版本历史

| 日期         | 版本                | 修改记录             |  |
|------------|-------------------|------------------|--|
| 2018.03.16 | First publication |                  |  |
| 2018.07.11 | V1.1              | 修改图 1-21 和图 1-22 |  |
|            |                   |                  |  |
|            |                   |                  |  |
|            |                   |                  |  |

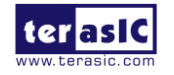